# 设备发放

# 用户指南

文档版本02发布日期2022-04-24

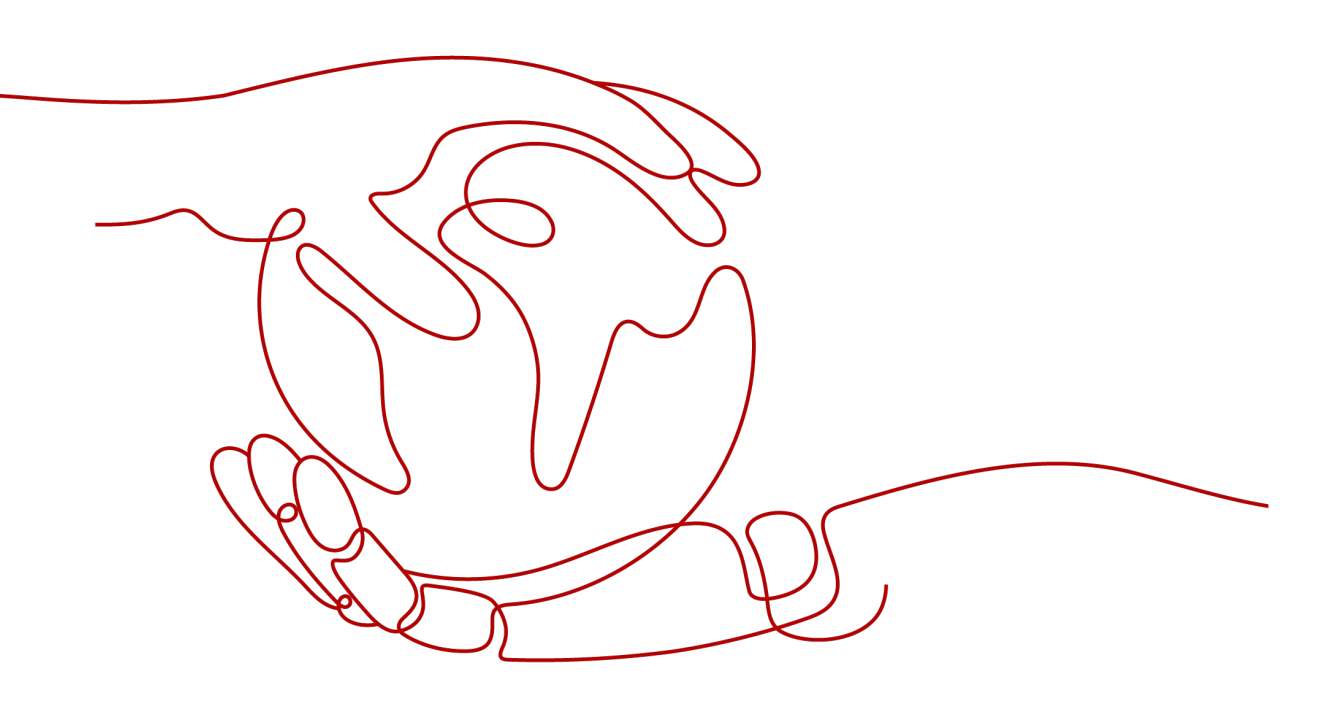

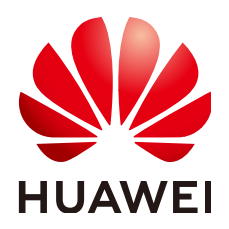

#### 版权所有 © 华为技术有限公司 2024。保留一切权利。

非经本公司书面许可,任何单位和个人不得擅自摘抄、复制本文档内容的部分或全部,并不得以任何形式传播。

#### 商标声明

#### 注意

您购买的产品、服务或特性等应受华为公司商业合同和条款的约束,本文档中描述的全部或部分产品、服务或 特性可能不在您的购买或使用范围之内。除非合同另有约定,华为公司对本文档内容不做任何明示或暗示的声 明或保证。

由于产品版本升级或其他原因,本文档内容会不定期进行更新。除非另有约定,本文档仅作为使用指导,本文 档中的所有陈述、信息和建议不构成任何明示或暗示的担保。

# 安全声明

## 漏洞处理流程

华为公司对产品漏洞管理的规定以"漏洞处理流程"为准,该流程的详细内容请参见如下网址: https://www.huawei.com/cn/psirt/vul-response-process 如企业客户须获取漏洞信息,请参见如下网址: https://securitybulletin.huawei.com/enterprise/cn/security-advisory

| 目录 |  |
|----|--|
|----|--|

| 1 从这里开始                  | 1                                                          |
|--------------------------|------------------------------------------------------------|
| 2 证书                     | 3                                                          |
| 2.1 制作 CA 证书             | 5                                                          |
| 2.2 上传 CA 证书             | 6                                                          |
| 2.3 验证 CA 证书             | 7                                                          |
| 2.4 签发设备证书               | 9                                                          |
| 2.5 更新 CA 证书             | 10                                                         |
| 2.6 删除 CA 证书             | 10                                                         |
| 3 授权                     |                                                            |
|                          |                                                            |
| 4 策略                     |                                                            |
| <b>4 策略</b><br>4.1 自定义策略 | <b>14</b><br>                                              |
| <b>4 策略</b>              | <b>14</b><br>                                              |
| <b>4 策略</b><br>4.1 自定义策略 | <b>14</b><br>                                              |
| <b>4 策略</b>              | <b>14</b><br>                                              |
| 4 策略                     | <b>14</b><br>14<br>14<br>22<br>23<br>23<br>24              |
| 4 策略                     | <b>14</b><br>14<br>14<br>22<br>23<br>23<br>24<br><b>27</b> |
| 4 策略                     | <b>14</b> 14 14 14 22 23 23 24 <b>27</b>                   |

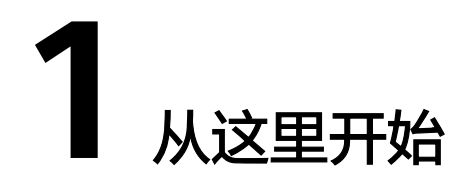

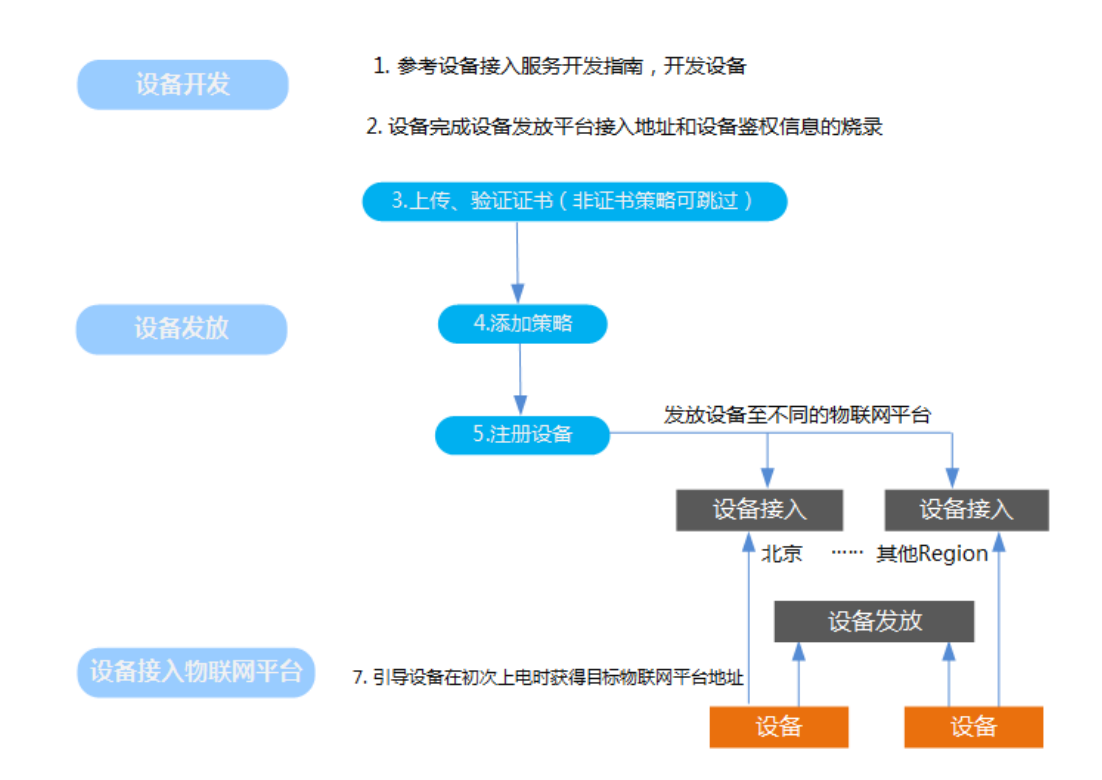

#### 表 1-1 设备发放操作步骤列表

| 使用阶段 | 步骤                                                                                                   |
|------|----------------------------------------------------------------------------------------------------|
| 设备开发 | 1. 开通设备接入服务,参考开发指南,完成设备开发。                                                                           |
|      | <ul> <li>LiteOS设备(LWM2M),设备需要具有设备反放功能。</li> <li>原生MQTT协议设备,需要完成设备引导接口开发,使设备具有<br/>设备发放功能。</li> </ul> |
|      | <b>注:</b> 若设备需要使用物联网卡,可在 <mark>全球SIM联接</mark> 服务购买物联网<br>卡和套餐。                                       |

| 使用阶段          | 步骤                                                              |
|---------------|-----------------------------------------------------------------|
|               | 2. 设备完成设备发放平台接入地址和设备鉴权信息的烧录。 <b>设备发</b><br>放平台接入地址请在控制台中获取。     |
|               | ● LiteOS设备(LwM2M):需要烧录设备发放平台接入地址、设备标识码、引导服务端PSK。                |
|               | ● 原生MQTT协议设备,需要烧录设备发放平台接入地址、设备<br>ⅠD、设备密钥。                      |
| 设备发放          | 3. <mark>证书</mark> :用于证书策略发放的设备需要上传证书,防止通信数据在<br>传输过程被篡改造成安全风险。 |
|               | 4. <b>策略</b> :策略用于控制设备按照指定策略或规则发放至不同的物联网平台。                     |
|               | 5. <mark>设备</mark> :将设备基本信息导入设备发放平台中,用于后续发放至不同的物联网平台。           |
| 设备接入物联<br>网平台 | 6. 设备初次上电时,先接入到设备发放平台,随后通过Bootstrap流<br>程引导设备获得目标物联网平台地址。       |

# <mark>2</mark> <sub>证书</sub>

## 概述

数字证书保证系统内各服务及系统与外部通信的安全性,防止通信数据在传输过程被 篡改造成安全风险。

X.509是一种用于通信实体鉴别的数字证书,物联网平台支持设备使用自己的X.509证 书进行认证鉴权。使用X.509认证技术时,设备无法被仿冒,避免了密钥被泄露的风 险。

## 设备 CA 证书管理

本章节介绍设备CA证书的制作,以及如何在物联网平台上传、验证和管理设备CA证书。

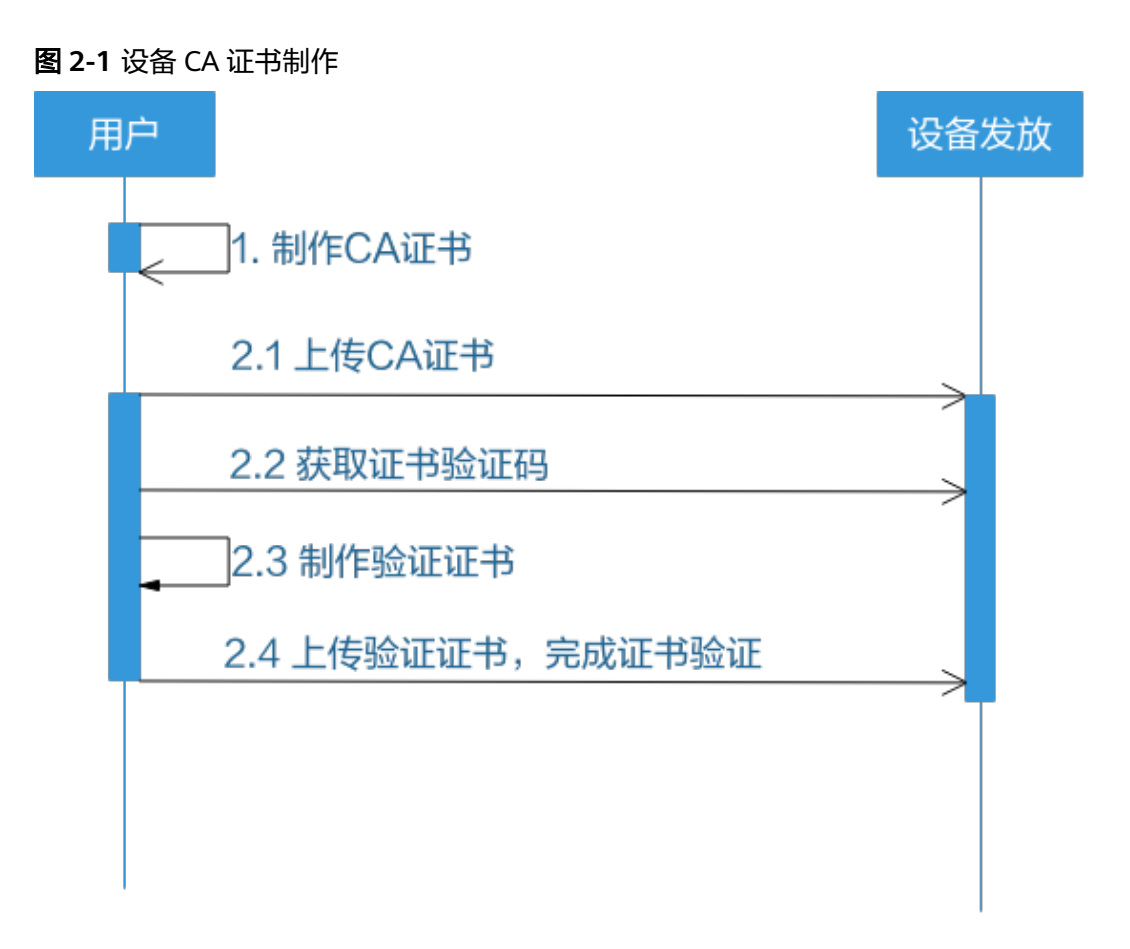

本章节样例中的各类证书常用文件名:

#### 表 2-1 常用文件名列表

| 证书                       | 文件名                                                                                                    | MQTT.fx中的字段名            |  |
|--------------------------|----------------------------------------------------------------------------------------------------|-------------------------|--|
| 服务端证书                    | -                                                                                                    | -                       |  |
| 服务端CA证书                  | 如下其中之一:<br>huaweicloud-iot-root-ca-<br>list.bks ( android )<br>huaweicloud-iot-root-ca-<br>list.pem ( c或java )<br>huaweicloud-iot-root-ca-<br>list.jks ( java )<br>bsca.jks ( java )<br>bsrootcert.pem ( c ) | CA File                 |  |
| 设备证书(客户端证书)              | deviceCert.crt                                                                                                    | Client Certificate File |  |
| 设备证书(客户端证书)<br>私钥        | deviceCert.key                                                                                                    | Client Key File         |  |
| CA证书(设备CA证书/客<br>户端CA证书) | rootCA.crt                                                                                                    | -                       |  |

制作CA证书 上传CA证书 验证CA证书 签发设备证书 更新CA证书

删除CA证书

# 2.1 制作 CA 证书

本文以Windows环境为例,介绍通过Openssl工具制作CA证书和验证证书的方法。

#### 🗀 说明

以下"生成密钥对(rootCA.key)"和"生成CA证书(rootCA.crt)"为操作过程中需要使用到的两个文件。

## 制作 CA 证书

- 步骤1 在浏览器中访问这里,下载并进行安装OpenSSL工具,安装完成后配置环境变量。
- 步骤2 在 D:\certificates 文件夹下,以管理员身份运行cmd命令行窗口。
- **步骤3**生成密钥对(rootCA.key):

#### 🛄 说明

生成"密钥对"时输入的密码在生成"证书签名请求文件"、"CA证书","验证证书"以及 "设备证书"时需要用到,请妥善保存。

openssl genrsa -des3 -out rootCA.key 2048

#### 🛄 说明

生成证书签名请求文件时,要求填写证书唯一标识名称(Distinguished Name,DN)信息,参 数说明如下<mark>表1</mark> 所示。

#### 表 2-2 证书签名请求文件参数说明

| 提示                                        | 参数名称       | 取值样例                             |  |  |
|-------------------------------------------|------------|----------------------------------|--|--|
| Country Name (2 letter code) []:          | 国家/地区      | CN                               |  |  |
| State or Province Name<br>(full name) []: | 省/市        | GuangDong                        |  |  |
| Locality Name (eg, city)<br>[]:           | 城市         | ShenZhen                         |  |  |
| Organization Name (eg,<br>company) []:    | 组织机构(或公司名) | Huawei Technologies Co.,<br>Ltd. |  |  |

步骤4 使用密钥对生成证书签名请求文件:

| 提示                                              | 参数名称                    | 取值样例            |
|-------------------------------------------------|-------------------------|-----------------|
| Organizational Unit<br>Name (eg, section) []:   | 机构部门                    | Cloud Dept.     |
| Common Name (eg, fully qualified host name) []: | CA名称(CN)                | Huawei IoTDP CA |
| Email Address []:                               | 邮箱地址                    | /               |
| A challenge password []:                        | 证书密码,如您不设置密<br>码,可以直接回车 | /               |
| An optional company name []:                    | 可选公司名称,如您不设<br>置,可以直接回车 | /               |

openssl req -new -key rootCA.key -out rootCA.csr

#### **步骤5** 生成CA证书(rootCA.crt):

openssl x509 -req -days 50000 -in rootCA.csr -signkey rootCA.key -out rootCA.crt

🛄 说明

"-days"后的参数值指定了该证书的有效天数,此处示例为50000天,您可根据实际业务场景和需要进行调整。

----结束

# 2.2 上传 CA 证书

操作步骤

步骤1 登录设备发放控制台。

**步骤2** 在设备发放控制台,左侧导航窗格中,选择"证书",单击右上方的"上传CA证书"。

#### 图 2-2 上传 CA 证书

| 设备接入                |   | 证书列表 ①         |       |       |      |
|---------------------|---|----------------|-------|-------|------|
| loTDA实例<br>设备发放(新版) | ~ | LINCALEN       |       |       |      |
| 证书                  |   | 验证状态 征书名称      | 证书使用者 | 证书部以来 | 过期状态 |
| 授权                  |   | ~ BRE          |       |       | 可用   |
| 策略<br>设备            |   | ~ ENE          |       |       | 利用   |
| 产品文档                | C | ✓ #验证          |       |       | 司用   |
| 论组末期                | C | → 未始征          |       |       | 司用   |
|                     |   | ✓ B8€          |       |       | 初用   |
|                     |   | ✓ BRE          |       |       | 可用   |
|                     |   | ✓ E8€          |       |       |      |
|                     |   | 意発数:7 10 ~ (1) |       |       |      |
|                     |   |                |       |       |      |

**步骤3** 在"上传CA证书"页面,填写"证书名称",单击"添加文件",上传此前"制作CA 证书"步骤中生成的"CA证书(rootCA.crt文件)",单击"确定"。

#### 图 2-3 上传 CA 证书详情页

| 设备接入                | 证书列表 ⑦  |                            |                 |
|---------------------|---------|----------------------------|-----------------|
| IoTDA实例<br>设备发放(新版) | 上传CA证书  | 上传CA证书                     |                 |
| 证书                  | 验证状态 证书 | * CA证书名称<br>神              | 到期时间            |
| 授权                  | ✓ 日絵運   | * CA证书 ③ 点击右侧按钮添加文件 汤加文件 周 | 2161/07/28 11:2 |
| 策略                  | → 已验证   | 取済の構成                      | 2161/01/12 19:  |
| 产品文档                | 2 ~ 未验证 | "Я                         | 2123/09/24 15:0 |
| 论坛求助                | 3 ~ 未验证 | 可用                         | 2123/09/03 14:  |

#### ----结束

#### 🛄 说明

上传的CA证书初始状态为"未验证",需要完成"<mark>验证CA证书</mark>"过程,方可正常使用该CA证 书。

#### 表 2-3 证书状态列表

| CA证<br>书状<br>态 | 说明                                      |
|----------------|-----------------------------------------|
| 已验<br>证        | 可正常使用。                                  |
| 未验<br>证        | 不可正常使用,待验证通过后,方可正常使用。                   |
| 已过<br>期        | CA证书已过期,需更新,但不影响平台使用该CA证书验证对应的设备证<br>书。 |
| 即将<br>过期       | CA证书30天内即将过期,需及时更新。                     |

# 2.3 验证 CA 证书

对于已上传的CA证书,平台要求用户完成"验证CA证书"过程,以验证用户具备该CA 证书的签发能力。

#### 操作步骤

#### 步骤1 登录设备发放控制台。

**步骤2** 在设备发放控制台,左侧导航窗格中,选择"证书",单击"证书列表"条目的操作 栏中的"验证证书"。

#### 图 2-4 上传 CA 证书完成页

| 设备接入           |    | ♥ CA证书上传成功 |        |         |                                                          |      |                                    |       |                |     |
|----------------|----|------------|--------|---------|----------------------------------------------------------|------|------------------------------------|-------|----------------|-----|
| IoTDA案例        |    | 证书列表 ①     |        |         |                                                          |      |                                    |       |                |     |
| 设备发放(制版)<br>总派 | ^  | LICALE#    | )      |         |                                                          |      | 法输入要投资                             | 的证书名称 | ٩              | 0   |
| 1215<br>15亿    |    | 检证状态       | 证书名称   | 证书使用者   | 证书跟发表                                                    | 过期状态 | 到期时间                               | 现作    |                |     |
| 策略<br>设备       |    | ~ 未設证      | 文档表试证书 | conname | CN=conname, OU=cqursd, O=cvvve, L=qurf, ST=zouxtst, C=CN | 司用   | 2161/07/20 19:08:51 GMT+08:00      | 更新 動  | in Inga        | i#i |
| 产品文档           | C  | ~ BRE      |        |         |                                                          | 可用   | 2161/07/28 11:28:23 GMT+08:00      | 更新意   | <b>19</b> 1922 | H   |
| 010101088      | 12 |            |        |         |                                                          |      | ALC: 10 10 10 10 10 10 10 10 10 10 | -     |                |     |

**步骤3** 在上传验证证书页面,单击"生成验证码",单击"复制图标"复制此CA证书的随机 验证码。

#### **图 2-5** 复制验证码

| 设备接入     |   | 🕑 CAIE书上传成功 |        |         |            |          |       |      |                               | >                   |
|----------|---|-------------|--------|---------|------------|----------|-------|------|-------------------------------|---------------------|
| IoTDA案例  |   | 证书列表 ①      |        | 上传验证证   | 正书         |          | ×     |      |                               |                     |
| 88<br>88 |   | LI@CAIE#    | 1      | *脸证明    | 07b0 145e5 | đ        |       |      | 请编入要按定                        | BERSK Q Q           |
| 授权       |   | 验证状态        | 证书名称   | * 12EE# | 综击右侧按图英加文件 | (1830文/# |       | 过期状态 | 到期时间                          | 證件                  |
| 策略<br>设备 |   | ◇ 未設证       | 文档则试证书 |         |            |          | ARE . | 可用   | 2161/07/20 19:08:51 GMT+08:00 | <b>RA: 89</b> 8225  |
| 产品文档     | C | ✓ 已給证       |        |         |            |          |       | 可用   | 2161/07/28 11:28:23 GMT+08:00 | <b>EN BON</b> BREES |
| 论纸求助     | C | ✓ B##<br>8  |        |         |            |          |       | 可用   | 2161/01/12 19:28:57 GMT+08:00 | <b>EM 800</b> 10225 |

#### 🛄 说明

CA证书验证码有效期为一天,请及时使用验证码生成验证证书并完成验证。 验证码的生成为替换机制,即对于一个CA证书,即使此前的验证码未过期,也将被新生成的验 证码替换。

步骤4 使用OpenSSL工具为验证证书生成密钥对。

openssl genrsa -out verificationCert.key 2048

步骤5 利用此验证码生成证书签名请求文件CSR。 openssl req -new -key verificationCert.key -out verificationCert.csr

#### 🛄 说明

CSR文件的Common Name (e.g. server FQDN or YOUR name) 需要填写此验证码。

#### **步骤6** 使用CA证书、CA证书私钥和上一步骤中生成的CSR文件创建验证证书 (verificationCert.crt)。

openssl x509 -req -in verificationCert.csr -CA rootCA.crt -CAkey rootCA.key -CAcreateserial -out verificationCert.crt -days 36500 -sha256

#### 🛄 说明

生成验证证书用到的"rootCA.crt"和"rootCA.key"这两个文件,为"<mark>制作CA证书</mark>"中所生成 的两个文件。

"-days"后的参数值指定了该证书的有效天数,此处示例为36500天,您可根据实际业务场景和需要进行调整。

步骤7 上传验证证书进行验证。

#### 图 2-6 上传验证证书

| 设备接入                   | 0 | CA证书上传成功 |        |        |                                  |           |   |      |                               |                     |
|------------------------|---|----------|--------|--------|----------------------------------|-----------|---|------|-------------------------------|---------------------|
| IoTDA实例<br>设备发放(南版)    | ü | 正书列表 ①   |        | 上传验证证  | ĒĦ                               |           | × |      |                               |                     |
| <sup>田元</sup><br>(1745 |   | LINCALE# | )      | * 脸证符  | 07b049365221de536c87b69b22a145e5 | ď         |   |      | 清能入要搜加                        | REFERE Q            |
| 授权                     |   | 输证状态     | 证书名称   | * 1225 | verificationCert.crt (1.22KB)    | × (通加文件 ) |   | 过期状态 | Sector Sector                 | 理作                  |
| 策略                     |   | ~ 未設定    | 文档则试证书 | L      |                                  |           |   | 可用   | 2161/07/20 19:08:51 GMT+08:00 | <b>则新 劉玲 松正正书</b>   |
| 产品文档                   | c | ~ BRE    |        |        |                                  |           |   | 可用   | 2161/07/28 11:28:23 GMT+08:00 | <b>24 80 1</b> 0328 |
| 论结正常用的                 | C | ✓ E82    |        |        |                                  |           |   |      | 2161/01/12 19:28:57 GMT+08:00 |                     |

----结束

# 2.4 签发设备证书

已上传并验证CA证书后,就可以使用此CA证书签发设备证书供设备使用。

## 操作步骤

**步骤1** 使用OpenSSL工具为设备证书生成密钥对,即"设备证书(客户端证书)私钥"。 openssl genrsa -out deviceCert.key 2048

#### 步骤2 使用密钥对生成证书签名请求文件:

openssl req -new -key deviceCert.key -out deviceCert.csr

🛄 说明

生成证书签名请求文件时,要求填写证书唯一标识名称(Distinguished Name,DN)信息,参数说明如下<mark>表</mark>1所示。

#### 表 2-4 证书签名请求文件列表

| 提示                                              | 参数名称                    | 取值样例                             |
|-------------------------------------------------|-------------------------|----------------------------------|
| Country Name (2 letter code) []:                | 国家/地区                   | CN                               |
| State or Province Name<br>(full name) []:       | 省/市                     | GuangDong                        |
| Locality Name (eg, city)<br>[]:                 | 城市                      | ShenZhen                         |
| Organization Name (eg,<br>company) []:          | 组织机构(或公司名)              | Huawei Technologies Co.,<br>Ltd. |
| Organizational Unit<br>Name (eg, section) []:   | 机构部门                    | Cloud Dept.                      |
| Common Name (eg, fully qualified host name) []: | CA名称(CN)                | Huawei IoTDP CA                  |
| Email Address []:                               | 邮箱地址                    | /                                |
| A challenge password []:                        | 证书密码,如您不设置密<br>码,可以直接回车 | /                                |

| 提示                           | 参数名称                    | 取值样例 |
|------------------------------|-------------------------|------|
| An optional company name []: | 可选公司名称,如您不设<br>置,可以直接回车 | /    |

#### **步骤3**使用CA证书、CA证书私钥和上一步骤中生成的CSR文件创建设备证书 (deviceCert.crt)。

openssl x509 -req -in deviceCert.csr -CA rootCA.crt -CAkey rootCA.key -CAcreateserial -out deviceCert.crt - days 36500 -sha256

🗀 说明

生成设备证书用到的"rootCA.crt"和"rootCA.key"这两个文件,为"制作CA证书"中所生成的两个文件,且需要完成"验证CA证书"流程。

"-days"后的参数值指定了该证书的有效天数,此处示例为36500天,您可根据实际业务场景和需要进行调整

----结束

# 2.5 更新 CA 证书

- 步骤1 登录设备发放控制台。
- **步骤2** 在设备发放控制台,左侧导航窗格中,选择"证书",单击"证书列表"条目的操作 栏中的"更新"。

| 图 2-7 ] | 更新 CA | 、证书 |
|---------|-------|-----|
|---------|-------|-----|

| ARR          | THICKEN |                |                |       |         |                               | INARESOLUTION Q     |
|--------------|---------|----------------|----------------|-------|---------|-------------------------------|---------------------|
| 2.11.<br>E#1 | NUKO    | <u>ii 1920</u> | <u>1</u> 79/10 | สารสะ | 1289425 | SOUTH                         | R6                  |
| 82           | ~ 682   |                |                |       | -       | 21610728 112823 GMT-98.00     | <b>RB 89</b> 1022-5 |
| 08<br>08     | ~ 082   |                |                |       | 15.11   | 216101/12 18 28 57 GMT+08.00  | RP BO SERV          |
| 28 C         | → #85E  |                |                |       | 28      | 2123/09/24 15 02 12 GMT+00:00 | MM 800 1223-6       |
| 50 (K        | ~ *#cZ  |                |                |       | 11.11   | 2123/09/03 14 56 37 GMT+08 00 | ## ### 1052-#       |
|              | ✓ Bk∉   |                |                |       |         | 216011111 21:27:38 GM7+08:00  | Re die inizien      |
|              | ✓ Ettiz |                |                |       | 1211    | 2159/07/01 22:59:35 GMT+08:00 | R# 809 10221        |
|              | ~ eng   |                |                |       |         | 2159/05/06 17:38:07 OMT+08:00 | R8 80 1023          |

📋 说明

更新CA证书前,要求该证书未被设备、策略、注册组关联。 更新CA证书后,该证书状态将变为未验证,请重新完成验证CA证书过程。

----结束

# 2.6 删除 CA 证书

步骤1 登录设备发放控制台。

**步骤2** 在设备发放控制台,左侧导航窗格中,选择"证书",单击"证书列表"条目的操作 栏中的"删除"。

#### 图 2-8 删除 CA 证书

| 设备接入                |   | ₩#Ħ₩表 ⊙           |                |       |                 |              |                               |                     |
|---------------------|---|-------------------|----------------|-------|-----------------|--------------|-------------------------------|---------------------|
| NTOADH<br>RH3355500 | • | Tacyže            |                |       |                 |              |                               |                     |
| 10                  |   | 89348             | 臣书名称           | 证书影响和 | 近49802 <b>位</b> | 対要核応         | 2020KR                        | 12/1                |
| 202                 |   | ✓ Bbd.            |                |       |                 | <b>R</b> 28  | 216107/381126/23 GMT+88:00    | <b>200</b> 00000    |
| 29                  |   | ✓ DBE             |                |       |                 | যান          | 2161/01/12 19:28:57 GMT+08:00 | RN BH BEEK          |
| 产品文档                | в | - #80Z            |                |       |                 | यत           | 2123/09/24 15 82 12 OMT+08 80 | RM 894 10224        |
| 论记录数                | C | ✓ #820            |                |       |                 | 10           | 2123/09/03 14:55:37 GMT+08:00 | RN 899 10224        |
|                     |   | ✓ BNE             |                |       |                 | বাৰ          | 2160/11/11 21:27:38 GMT+08:08 | <b>RH 89</b> 1022-0 |
|                     |   | ✓ BNZ             |                |       |                 | मन           | 2159/07/01 22:59:35 OMT+08:00 | Mar ada kolizira    |
|                     |   | × 086             |                |       |                 | - <b>ব</b> ৰ | 2159/05/08 17:38:07 GMT+08:00 | 28 29 20224         |
|                     |   | 888:7 <u>11 v</u> | ] < <b>1</b> > |       |                 |              |                               |                     |
|                     |   |                   |                |       |                 |              |                               |                     |

## 🛄 说明

关联了至少一个设备、策略或注册组的CA证书,不允许删除。 请谨慎操作,删除后的CA证书的所有数据将被删除且不可恢复。

----结束

# **3** <sub>授权</sub>

## 概述

授权,即授权关系,是两个租户在设备发放中建立的一种租户间单向的资源共享的关系。

通过授权功能,授权租户向被授权租户共享授权租户下的设备接入实例,被授权租户 可使用授权租户的设备接入实例作为发放策略的目的接入点,从而实现跨账号发放设 备的能力。

## 创建授权关系

1. 被授权方进入"授权"界面,单击在"被授权列表"下的"发起授权请求"。

| 设备接入                            |   | 授权关系                   |    |                                                                                                    |      |    |    |   |
|---------------------------------|---|------------------------|----|----------------------------------------------------------------------------------------------------|------|----|----|---|
| ioTDA案例<br>设備发放(新版)<br>位述<br>征书 | ^ | 被撥权列表 ③ 接权列表<br>发起毁权请求 | •  |                                                                                                    |      |    |    | ٩ |
| 捕捉                              |   | ID                     | 秋志 | 接权相户                                                                                                    | 创建时间 | 描述 | 操作 |   |
| 策略                              |   |                        |    |                                                                                                    |      |    |    |   |
| 设备                              |   |                        |    |                                                                                                    |      |    |    |   |
| 产品文档                            | C |                        |    |                                                                                                    | <1.7 |    |    |   |
| 论证书的                            | C |                        |    | HE THE REPORT OF THE REPORT OF |      |    |    |   |
|                                 |   |                        |    |                                                                                                    |      |    |    |   |

#### 图 3-1 发起授权请求

2. 被授权方填写授权方的账号名称或者账号ID(即IAM的Domain Name或Domain ID),单击"获取短信验证码"。

#### 图 3-2 发起授权请求详情

| 设备接入                        | 授权关系             |                                           |       |
|-----------------------------|------------------|-------------------------------------------|-------|
| loTDA实例<br>设备发放(新版) へ<br>思定 | ★ 通報初期表 ⑦ 振行列表 ⑦ | <b>发起授权请求</b> ×<br>我们所有 <b>第552時</b> 所有10 |       |
| 近形                          | 355 CI           | * 预号备称                                    | 損送 現作 |
| 策略<br>设备                    |                  | * 1127 (RR:261127)                        |       |
| 产品文档 C<br>论版求助 C            |                  | 描述                                        |       |
|                             |                  |                                           |       |
|                             |                  | 0/490 %                                   |       |
|                             |                  |                                           |       |
|                             |                  |                                           |       |
|                             | <                |                                           |       |
|                             |                  |                                           |       |
|                             |                  |                                           |       |
|                             |                  |                                           |       |

- 系统将向授权方绑定的手机号发送短信验证码,被授权方从授权方获取到短信验 证码,填入验证码输入框,填写"描述"信息。
- 4. 被授权方单击"确定",授权请求完成,授权关系建立。
- 被授权方将在"被授权列表"中查看到与其他租户建立的授权关系,授权方将在 "授权列表"中查看到与其他租户建立的授权关系。被授权方可删除某一条授权 关系,授权方可禁用或删除某一条授权关系。

#### 删除或禁用授权关系

删除授权关系,将导致授权方与被授权方之间授权关系的解除。禁用授权关系,将导 致授权关系处于禁用状态。

#### 🛄 说明

授权关系的删除或禁用,将导致与之关联的跨账号功能不可用,请谨慎操作。

#### 图 3-3 被授权方删除授权关系

| 投权关系                        |     |         |                               |        |      |   |
|-----------------------------|-----|---------|-------------------------------|--------|------|---|
| <b>1000712 ()</b> 100712 () |     |         |                               |        |      |   |
| TRINGER                     |     |         |                               |        |      | Q |
| 10                          | uz. | 2007000 | 0189344                       | 1971 E | 1017 |   |
| dc5 Ve189d                  | BR  |         | 2022/04/26 11:25:11 GMT+08:00 |        | 809  |   |
| 840 194261                  | E85 |         | 2024/09/23 17:19:28 GMT+06.00 |        | 804  |   |
|                             |     |         |                               |        |      |   |
|                             |     |         |                               |        |      |   |
|                             |     |         |                               |        |      |   |
|                             |     |         |                               |        |      |   |

#### 图 3-4 授权方禁用或删除授权关系

| 18191070 () <b>181070 ()</b> |                           |            |                               |       |         |   |
|------------------------------|---------------------------|------------|-------------------------------|-------|---------|---|
|                              |                           |            |                               |       |         | Q |
| 10                           | KE.                       | 6236678D/1 | 202200                        | 51.15 | 50 S    |   |
| 372 :209                     | <ul> <li>Exist</li> </ul> |            | 2823/11/28 22:43:44 GMT=88.00 |       | MA Bik  |   |
| 606 35a0d                    | E84                       |            | 2023/11/28 10:28:14 GMT-08:00 |       | MAT BOX |   |
| 84a 4291                     | e er                      |            | 2824/08/23 17:19:28 GMT+08:00 |       | 870 B94 |   |
|                              |                           |            |                               |       |         |   |

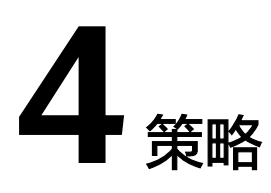

策略用于控制设备按照指定策略或规则发放至不同的物联网平台。当前支持自定义策 略、证书策略、静态策略。

自定义策略

证书策略

静态策略

# 4.1 自定义策略

与静态策略和证书策略相比,自定义策略为您提供更灵活的策略机制。自定义策略实 例指示函数关联的设备接入实例,一个函数可关联多个设备接入实例。

设备匹配自定义策略实例的机制为:

- 设备的发放策略指定为"函数策略"时,需同时指定其关联的函数,设备与自定 义策略实例关联同一个函数时,即被认为该设备匹配上该条策略实例;
- 2. 一个设备可匹配多条自定义策略实例。

# 4.1.1 创建自定义策略函数

#### 了解函数接口定义

函数服务对函数有明确的接口定义。

#### 🗀 说明

以java语言为例,接口定义为:作用域 返回参数 函数名(函数参数,Context参数)。

- 作用域:提供给FunctionGraph调用的用户函数必须定义为public。
- 返回参数:用户定义,FunctionGraph负责转换为字符串,作为HTTP Response返回。对于返回参数对象类型,HTTP Response该类型的JSON字符串。
- 函数名:用户定义函数名称。
- 用户定义参数:当前函数只支持一个用户参数。对于复杂参数,建议定义为对象类型,以 JSON字符串提供数据。FunctionGraph调用函数时,解析JSON为对象。
- Context参数: runtime提供函数执行上下文,其接口定义在SDK接口说明。

创建Java函数时,函数入口参数需要提供函数完整的名字空间,参数格式为:包名.类名.函数 名。 设备发放在此基础上,要求函数代码满足如下条件:

- 返回参数:需满足设备发放对返回参数的约束;
- 函数参数:需满足设备发放对函数参数的约束;
- 函数接口实现:从函数参数中的备选接入点中选择一个接入点,调用发放设备接口,根据接口响应拼接参数返回。

#### 编写自定义函数

步骤1 创建函数工程,编写函数。

首先建立一个普通的Java项目,添加FunctionGraph函数**JavaSDK**为工程依赖,可下载 设备发放提供<mark>函数Demo</mark>,参照Demo创建工程编写函数。

#### 🗋 说明

FunctionGraph函数JavaSDK提供了Event事件接口、Context接口和日志记录接口。其中 Runtime-x.x.x.jar包含了函数执行上下文,其他Jar包为附带的第三方库,可按需添加。 Java函数开发指南参见函数工作流 FunctionGraph > 开发指南 > 如何开发函数 > Java函数开发 指南。

参照如下代码编写函数,实现必要逻辑。

package com.huawei.demo;

```
import com.huawei.demo.common.logger.DefaultLogger;
import com.huawei.demo.model.AccessPointPara;
import com.huawei.demo.model.FunctionGraphPara;
import com.huawei.demo.model.TdpFuncResult;
import com.huawei.services.runtime.Context;
```

import java.util.Optional;

```
* 实现该类。
* WARNING: {@link #apiHandle(FunctionGraphPara, Context)} 该方法必须在子类中定义,否则函数无法触
发该函数接口!!!
* 
* {@code
    @Override
    public TdpFuncResult apiHandle(FunctionGraphPara para, Context context) {
      return super.apiHandle(para, context);
    }
* }
* 
*/
public abstract class TdpFunction {
  protected static final DefaultLogger LOGGER = new DefaultLogger(TdpFunction.class);
  * 函数定义
  */
  public TdpFuncResult apiHandle(FunctionGraphPara para, Context context) {
     // 获取日志
     DefaultLogger.init(Optional.ofNullable(context)
       .map(Context::getLogger)
       .orElse(null));
    // 校验入参
     TdpFuncResult result = checkPara(para, context);
    if (result != null) {
       return result;
    }
```

```
// 确定接入点
AccessPointPara accessPointPara = determineAccessPoint(para);
// 发放设备
result = provisionDevice(para, accessPointPara);
LOGGER.info("result:{}", result);
return result;
}
/**
* 校验入参
*/
protected abstract TdpFuncResult checkPara(FunctionGraphPara para, Context context);
/**
* 从备选的接入点中选择合适的接入点
*/
protected abstract AccessPointPara determineAccessPoint(FunctionGraphPara para);
/**
* 调用设备发放的发放接口发放设备
```

```
*/
protected abstract TdpFuncResult provisionDevice(FunctionGraphPara para, AccessPointPara
accessPointPara);
```

### **步骤2** 打包函数,上传代码。

#### 🛄 说明

函数打包规范参见函数工作流 FunctionGraph > 开发指南 > 概述 > 函数工程打包规范。 如函数工程未使用到第三方库,则可将工程打成一个Jar包上传。如使用到第三方库,则需将工 程Jar包和第三方Jar包打包成一个Zip包。

本文使用到了多个第三方库,因此,如下图所示,将工程Jar包和第三方Jar包打包成一个Zip包。

| To | pFunctionDemo-1.0.0-RELEASE.zip     |   | 当前目录查找(支持包内查找) | Q、高级 |
|----|-------------------------------------|---|----------------|------|
| <  | * 名称                                |   |                |      |
| ^  | (上层目录)                              |   |                |      |
|    | 🕌 annotations-13.0.jar              |   |                | 17   |
|    | 🕌 converter-jackson-2.9.0.jar       |   |                | 3    |
|    | 🛃 jackson-annotations-2.10.0.jar    |   |                | 66   |
|    | 🕌 jackson-core-2.10.0.jar           |   |                | 340  |
|    | 🛃 jackson-databind-2.10.0.jar       |   |                | 1.   |
|    | 🕌 kotlin-stdlib-1.3.50.jar          |   |                | 1.   |
|    | 🕌 kotlin-stdlib-common-1.3.50.jar   |   |                | 166  |
|    | 🕌 okhttp-4.2.2.jar                  |   |                | 693  |
|    | 🍰 okio-2.2.2.jar                    |   |                | 1    |
|    | 🔬 retrofit-2.9.0.jar                | _ |                | 122  |
|    | ldp-function-demo-1.0.0-RELEASE.jar |   |                | 50   |
|    | 🔬 validation-api-2.0.1.Final.jar    |   |                | 90   |

进入函数工作流服务控制台,创建函数并上传包含工程Jar包和第三方Jar包的Zip包。

| 模板                        | 使用空模板 选择已有模板                                                                                                    | 日則配直                                                  |                                                                                                  |
|---------------------------|----------------------------------------------------------------------------------------------------|-------------------------------------------------------|--------------------------------------------------------------------------------------------------|
| * 函数名称<br>* 所属应用 <b>②</b> | functionDemo-20210413       可包含字母、数字、下划线和中划线,以大/小写字母开头,以字母或数字结尾,长度不超过60个字符。       default       可以选择一个应用,或输入一个应用名称。 | 函数名称<br>委托名称<br>运行时语言<br>函数执行入口                       | functionDemo-20210<br>13<br>不使用任何委托<br>Java 8<br>com.huawei.demo.Td<br>FunctionImpl.apiHanc<br>e |
|                           | 可包含字母、数字、下划线和中划线,以大/小写字母开头,以字母或数字结尾,长度不超过60个字符。                                                                     | 配置费用                                                  |                                                                                                  |
| 委托名称 🕜                    | ▼ C 创建委托 → 対函数执行单独设置委托                                                                                              | 按用量收费                                                 |                                                                                                  |
| 描述                        | 不超过512个字符<br>0/512                                                                                                  | 回建光费,便用附借<br>了解计费详情<br>函数运行过程中产。<br>需收取。<br>了解应用运维管理题 | x1xr11里似费。<br>主的日志管理费用按<br>服务计费详情                                                                |
| 法行时语言                     | lava 8                                                                                                    | 创建函数                                                  | 取消                                                                                               |
|                           | 查看Java函数开发指南                                                                                                    |                                                       |                                                                                                  |
| • 函数执行入口                  | com.huawei.demo.TdpFunctionImpl.apiHandle                                                                           |                                                       |                                                                                                  |
|                           | 格式为[包名].[关名].[执行函数名], 不趨过128个字符                                                                                     |                                                       |                                                                                                  |
| 代码上传方式                    | 上传ZIP文件 上传JAR包 从OBS上传文件                                                                                             |                                                       |                                                                                                  |

# 为避免调试过程中函数因内存不足或超时导致调用失败,视实际使用情况调整内存大小和超时时间。

| 函数工作流<br>  | 函数 > default > functionDer | 10-20210413: LATEST URN                              | 開田協致           |
|------------|----------------------------|------------------------------------------------------|----------------|
| 忠況<br>函数模板 | 代码 配置 触发的                  | 着 挂载文件系统 函数指标 日志 别名配置                                |                |
| 6款 *       | 描述                         | 不超过512个字符                                            |                |
| 工具相        |                            |                                                      |                |
| 体验增        |                            | 0/512                                                |                |
|            | 委托名称 🕥                     | 不使用任何乘托 · C 创建实托                                     | 数执行单独设置委托      |
|            | 内存 (MB)                    | 128 <b>256</b> 512 768 1024 1280 1536 1792 2048 2560 | 3072 3584 4096 |
|            | * 执行题时时间 (秒) ⑦             | 300                                                  |                |
|            | VPC访问 🕜                    | 需要始函数配置拥有VPC管理权限的委托。了解更多                             |                |
|            | 环境变量 ③                     | () 注意:环境变量会明文展示所输入信息, 游注意不要直接输入敏感信息,以助泄露。            |                |
|            |                            | stat dat                                             | <b>接册</b> 个性   |
|            |                            |                                                      |                |
|            |                            | ()                                                   | 0              |
|            |                            |                                                      | •              |
|            |                            | 質无敗還,還加配置标签                                          | ß              |

步骤3 配置测试事件,调试函数。

创建测试事件,填写满足设备发放约束的函数参数的JSON格式。

| 函数 > default > functionDemo-20210413: LATES | T URN                                                                                                    | 幕用函数   版本: LATEST ▼ 操作 ▼ 満造達測試事件 ▼ 刻 试 保存                     |
|---------------------------------------------|----------------------------------------------------------------------------------------------------|---------------------------------------------------------------|
| (代码 配置 触发器 挂蛇文件系统<br>触发器(共0个)②              | CETHING : Constraints : Constraints : Con | X<br>()<br>()<br>()<br>()<br>()<br>()<br>()<br>()<br>()<br>() |

单击"保存并测试",查看函数运行结果,确认函数逻辑的正确性。

| 函数工作流       | 國 | 総 > default > functionDemo-20210413: LATEST URN 版本: LATEST V 現作 V event-iotdp-te V 園話 保存                                                                                                    |
|-------------|---|----------------------------------------------------------------------------------------------------|
| <i>1015</i> |   |                                                                                                    |
| 函数模板        |   | ۵ المجنوب المالي المالي المالي المالي المالي المالي المالي المالي المالي المالي المالي المالي المالي المالي ال<br>المالي المالي المالي المالي المالي المالي المالي المالي المالي المالي المالي المالي المالي المالي المالي المالي                                                                                                     |
| 函数 マ        |   | * (2018)                                                                                                    |
| 工具相         |   | 3.9%EP                                                                                                    |
| 体验物         |   | {     "fabaciced": 200,     "body 1 {         "statuciced": 200,         "body 1 {         "statuciced": 200,         "body 1 {         "statuciced": 200,         "statuciced": 200,         "statuciced: 200,         "statuciced: 200,         "statucice                                                                                                    |
|             |   | <b>执行接</b> 着                                                                                                    |
|             |   | (第次): 2353dx04944x42x36x8838x8b< 第255.00 第 第255.00 第 第255.00 第 第255.00 m):                                                                                                    |
|             |   | <b>日本</b> (現520万44)                                                                                                    |
|             |   | 2012/AUI 10:056 070400 % User lower reads: "JISSOB 940-4c2-bit-PBacr3980", version leter<br>2012/AUI 10:056 070400 % 2016-984-94-c2-bit-PBacr3980", version leter<br>lation: *****<br>encluit: testissing<br>encluit: testissing<br>encret: *****<br>encould: testissing<br>encret: *****<br>encould: testissing<br>encret: *****<br>encould: testissing<br>encret: *****<br>encould: testissing<br>encould: testissing<br>enco |

日志显示,已调用了发放设备接口,函数主要逻辑正确。至此,您已完成自定义策略函数的编写,可进行后续步骤。

#### ----结束

## 后续操作

完成自定义策略函数的编写后,创建关联该函数的自定义策略实例以及设备或注册 组,通过设备南向操作触发函数,将设备发放到指定目的接入点(设备接入实例)。

#### 后续操作包括:

- 添加自定义策略实例;
- 注册设备或创建注册组;
- 南向接口: MQTT CONNECT连接鉴权、设备请求引导消息、设备接收引导消息。

最佳实践:

#### • 结合函数服务通过自定义策略发放证书认证的设备。

## 设备发放对返回参数的约束

#### 表 4-1 TdpFuncResult

| 名称             | 说明     | 类型                                        |
|----------------|--------|-------------------------------------------|
| statusC<br>ode | String | 函数执行状态码,用于标识函数执行过程是否出现异常,遵<br>循HTTP状态码含义。 |
| body           | String | 字符串,但格式为JSON,结构为TdpFuncBody。              |

#### 表 4-2 TdpFuncBody

| 名称      | 说明                         | 类型                                                                  |
|---------|----------------------------|---------------------------------------------------------------------|
| status  | String                     | 设备发放业务功能标识,allow表示发放成功,deny表示发<br>放失败,设备发放使用此标识判断函数内业务功能执行成功<br>与否。 |
| context | TdpFuncB<br>odyContex<br>t | 扩展字段,用于承载函数执行结果。                                                    |

#### 表 4-3 TdpFuncBodyContext

| 名称                       | 说明     | 类型                   |
|--------------------------|--------|----------------------|
| allocati<br>onResu<br>lt | String | 发放结果,存放发放接口返回的响应结构体。 |
| errorCo<br>de            | String | 错误码,如发放失败,则此值需不为空。   |
| errorM<br>sg             | String | 错误描述,如发放失败,则此值需不为空。  |

#### 发放设备成功的返回参数样例

```
{
    "statusCode": 200,
```

```
"body": "{\"status\":\"allow\",\"context\":{\"allocationResult\":\"dps返回的下发结果\"}}"
}
```

#### 发放设备失败的返回参数样例

```
{
    "statusCode": 200,
```

```
"body": "{\"status\":\"deny\",\"context\":{\"errorCode\":\"错误码\",\"errorMsg\":\"错误描述\"}}"
}
```

## 设备发放对函数参数的约束

#### 表 4-4 FunctionGraphPara

| 名称           | 类型                                          | 说明                  |
|--------------|---------------------------------------------|---------------------|
| iamToken     | String                                      | 委托Token,便于用户调用发放接口。 |
| deviceId     | String                                      | 设备ID。               |
| deviceName   | String                                      | 设备名称。               |
| accessPoints | List <accesspo<br>intPara&gt;</accesspo<br> | 备选接入点列表。            |
| authInfo     | AuthInfoPara                                | 设备认证信息。             |

#### 表 4-5 AccessPointPara

| 名称                      | 类型     | 说明                           |
|-------------------------|--------|------------------------------|
| regionId                | String | 备选接入点的区域ID。                  |
| accessPointId           | String | 备选接入点的接入点ID。                 |
| authorizingD<br>omainId | String | 备选接入点的接入点授权租户,仅在授权场景下使<br>用。 |

#### 表 4-6 AuthInfoPara

| 名称       | 类型           | 说明                             |
|----------|--------------|--------------------------------|
| authType | String       | 认证类型。可选 SECRET 和 CERTIFICATES。 |
| secret   | String       | 设备密钥信息,当认证类型为 SECRET 时携带。      |
| certInfo | CertInfoPara | 证书信息,当认证类型为 CERTIFICATES 时携带。  |

#### 表 4-7 CertInfoPara

| 名称         | 类型                                         | 说明        |
|------------|--------------------------------------------|-----------|
| caCert     | CaCertPara                                 | 设备CA证书信息。 |
| deviceCert | List <devicece<br>rtPara&gt;</devicece<br> | 设备证书信息。   |

#### 表 4-8 CaCertPara

| 名称                | 类型     | 说明            |
|-------------------|--------|---------------|
| subjectCnNa<br>me | String | 证书使用者CN NAME。 |
| caCertName        | String | 证书名。          |
| fingerprint       | String | 证书指纹。         |

#### 表 4-9 DeviceCertPara

| 名称                    | 类型     | 说明                   |
|-----------------------|--------|----------------------|
| subjectCnNa<br>me     | String | 证书使用者CN NAME。        |
| issuerCnNam<br>e      | String | 证书颁发者CN NAME。        |
| sha1Fingerpr<br>int   | String | 证书指纹(使用SHA-1算法计算)。   |
| sha256Finger<br>print | String | 证书指纹(使用SHA-256算法计算)。 |

#### 证书认证设备触发函数策略的函数参数样例:

```
{
 "iamToken": "MIIT3gYJKoZlhvcNAQcColIT...",
 "deviceId": "testDeviceId",
 "deviceName": "testDeviceName",
 "accessPoints": [
  {
    "regionId": "cn-north-4",
    "accessPointId": "cn-north-4",
    "authorizingDomainId": null
  },
   {
    "regionId": "cn-north-4",
    "accessPointId": "86a45e59-3003-24b8-4e81-df0a9a694639",
    "authorizingDomainId": "84fd2c95ddf03b840f18100a000d45c2"
  }
 ],
 "authInfo": {
"authType": "CERTIFICATES",
  "certInfo": {
    "caCert": {
      "subjectCnName": "serverCommonName20200922204814",
     "caCertName": "ca20200922204814",
"fingerprint": "dc0f1016f495157344ac5f1296335cff725ef22f"
    },
"deviceCert": [
     {
       "subjectCnName": "deviceCommonName20200922204814",
"issuerCnName": "serverCommonName20200922204814",
       "sha1Fingerprint": "b2217bd882968b0bc15b1c2b132ba8a598f11879",
       "sha256Fingerprint": "734326bb5f3065d8e90d95ce1910b831d3856a1318770768bf9b03923d641ddd"
     }
```

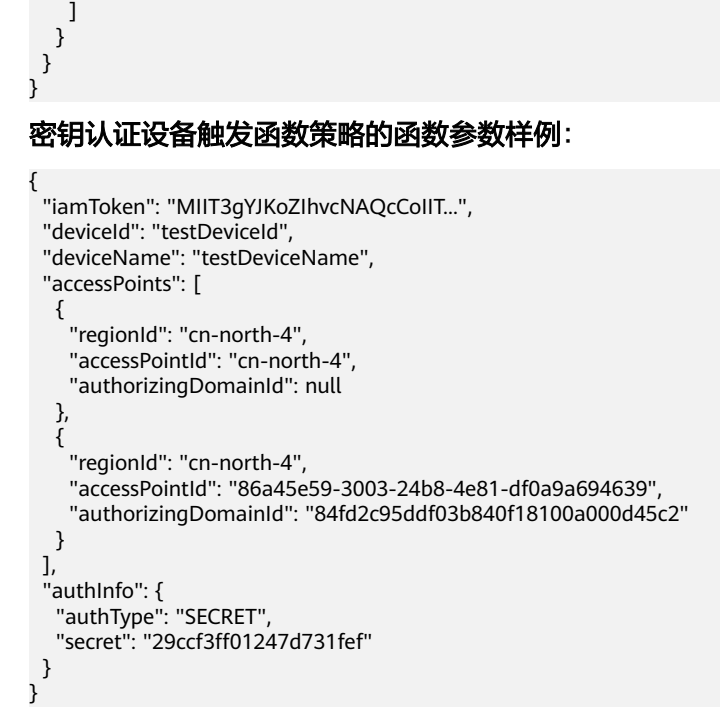

# 4.1.2 添加自定义策略实例

步骤1 进入"策略"界面,单击展开"自定义策略",单击"添加函数"。

#### 图 4-1 添加自定义策略

| 设备接入                |   | 设备发放策略 ③ |                           |         |              |              |
|---------------------|---|----------|---------------------------|---------|--------------|--------------|
| IoTDA实例<br>设备发放(新版) | ~ | 说婚名称     | 加朗拉印刷                     |         |              |              |
| 息逸<br>征书            |   | > 自定义策略  | 遭过困数服务实现的自定义策略,快速实现个性化设备3 | 政策业务资程。 |              |              |
| 授权<br><b>策路</b>     |   | (RIDEN)  |                           |         |              | ( <b>a</b> ) |
| (2 <b>9</b>         |   | 函数名称     | 播权相户                      | 发放区域    | 證作           |              |
| 产品文档                | C |          |                           |         | <b>B</b> SDe |              |
| 论短求数                | C |          |                           |         | mte          |              |
|                     |   |          |                           |         |              |              |

**步骤2**按照下方参数说明填写关键参数信息后,单击"确定"。

| 参数名称 | 说明                                                                                                    | 示例                                                                                                    |
|------|----------------------------------------------------------------------------------------------------|----------------------------------------------------------------------------------------------------|
| 函数   | 即在 <mark>函数服务</mark> 中实现的自定义策略。如果下<br>拉框没有你想要的函数,可以单击创建新函<br>数来实现你的自定义策略需求。                                       | 将需要通过函数<br>"function"发放的<br>设备发放至华北-北<br>言四的物联网亚公                                                                                                    |
| 发放区域 | 发放到指定区域后,设备将接入对应区域的<br>设备接入服务。<br>所选区域未开通设备接入服务时,如果确定<br>添加实例,系统将自动为您开通设备接入服<br>务。不同区域设备接入服务价格不同,收费<br>详情请参考价格说明。 | <ul> <li>第四时初联网平台。</li> <li>需通过函数<br/>"function"发放<br/>的设备:<br/>WaterMeter-<br/>Beijing0001、<br/>WaterMeter-<br/>Beijing0002</li> <li>函数: function</li> <li>发放区域:华北-<br/>北京四</li> </ul> |

----结束

## 4.2 证书策略

概述

证书策略,即通过平台认证设备的设备CA证书匹配的发放策略。每条证书策略实例 指:匹配上该策略实例的设备,将会被发放到该策略实例关联的设备接入实例的对应 资源空间(即应用)下。

设备匹配证书策略实例的机制为:

- 设备的发放策略指定为"证书策略"时,其认证方式也必须为X.509证书认证且同时指定了认证设备的设备CA证书,当设备关联的设备CA证书与证书策略实例关联的证书为同一个证书时,即被认为该设备匹配上该条策略实例;
- 2. 一个设备最多匹配一条证书策略实例;一个CA证书最多被一条证书策略关联。

#### 操作步骤

步骤1 进入"策略"界面,单击展开"证书策略",单击"添加实例"。

图 4-2 添加证书策略

| 设备接入                            |   | 设备发放策略 ①                                                                      |                                                              |                 |      |     |   |
|---------------------------------|---|-------------------------------------------------------------------------------|--------------------------------------------------------------|-----------------|------|-----|---|
| ioTDA安例<br>设備发放(新板)<br>忠茂<br>证书 | ^ | <ul> <li>業務名称</li> <li>         一 回至父祭時              ・ 正式公開時      </li> </ul> | 開築説明<br>通过回動現外交流的自己文策時、快速交流个性化必要<br>地点に工業中に必須要やた時でからに下せ、万度点素 | ·发放业务/所理。<br>   |      |     |   |
| 一 建整<br>设备<br>产品文档<br>论伝求的      | C | ス 単しのMM<br>液防気(作)<br>延行的な(作)                                                  | 1999年1997年1999年1999年1999年1999年1999年1999                      | RMEM            | 视放应用 | 操作  | 0 |
|                                 |   |                                                                               | 统关键字符也符合条件的设备。发放多端在的目标区域                                     | 1. 可領接需要配置多个实例。 |      | 209 |   |

步骤2 按照下方参数说明填写关键参数信息后,单击"确定"。

#### 表 4-10 证书策略参数列表

| 参数名称 | 说明                                                                                                    | 示例                                                                                                    |
|------|----------------------------------------------------------------------------------------------------|----------------------------------------------------------------------------------------------------|
| 证书名称 | 即所要根据证书属性将设备发放到指定的目<br>标区域,选择对应的证书。                                                                               | 将需要通过证书<br>"certificates"发放                                                                                                    |
| 发放区域 | 发放到指定区域后,设备将接入对应区域的<br>设备接入服务。<br>所选区域未开通设备接入服务时,如果确定<br>添加实例,系统将自动为您开通设备接入服<br>务。不同区域设备接入服务价格不同,收费<br>详情请参考价格说明。 | <ul> <li>的设备反放主华北-<br/>北京四的物联网平<br/>台。</li> <li>需通过证书<br/>"certificates"发<br/>放的设备:<br/>WaterMeter-</li> </ul>                                                                      |
|      | 选择对应设备接入服务区域已创建的应用。<br>在物联网平台中,设备由应用统一管理。<br>如果对应设备接入服务区域未创建应用,需<br>要前往对应服务创建应用。                                  | <ul> <li>Beijing0001、</li> <li>WaterMeter-</li> <li>Beijing0002</li> <li>证书名称:</li> <li>certificates</li> <li>发放区域:华北-</li> <li>北京四</li> <li>发放应用:</li> <li>beijing-app1</li> </ul> |

----结束

# 4.3 静态策略

概述

静态策略,即设备关键字模糊匹配的发放策略。每条静态策略实例指:匹配上该策略 实例的设备,将会被发放到该条策略实例关联的设备接入实例的对应资源空间(即应 用)下。

设备匹配静态策略实例的机制为:

- 设备的发放策略为"静态策略",设备的关键字来源字符串包含某一静态策略实 例的关键字,即被认为该设备匹配上该条策略实例。关键字来源有以下两种来源 类型:
  - a. 设备名称:如果设备名称包含设置的关键字,即可按照该行策略指定的发放 应用进行实例发放。
  - b. 数据上报:如果设备在连接后,进行发放publish时,上报Topic "\$oc/ devices/\${deviceId}/sys/bootstrap/up"中,json上报的属性 "baseStrategyKeyword"包含设置的关键字,即可按该实例进行发放。
- 2. 一个设备最多匹配一条静态策略实例;
- 3. 当一个设备匹配上多条静态策略实例时,则以优先级最高的策略实例为优先。

## 操作步骤

步骤1 进入"策略"界面,单击展开"静态策略",单击"添加实例"。

图 4-3 创建静态策略详情

| AD例     |   |          |     | at the state (s) |                                                         | <                                                                                                    |     |    |
|---------|---|----------|-----|------------------|---------------------------------------------------------|----------------------------------------------------------------------------------------------------|-----|----|
| 发放(新版)  | ^ | 策略名称     |     | 添加关闭             |                                                         |                                                                                                    |     |    |
| .远      |   | > 自定义策略  |     | * 关键字            | 静态策略-设备名称中包含的一部分字符串                                     | 1                                                                                                    |     |    |
| 9<br>2  |   | ◇ 迂舌策略   |     |                  | 如果设备名称包含设置的关键字,即可按该实例进行发放。如果设备名称不包含设置的关键字,建议<br>参改设备名称。 |                                                                                                    |     |    |
| 8       |   | へ 静态策略   |     | ★ 优先级别           | 100 2x02 3x02 4x02 5x02 ①                               |                                                                                                    |     |    |
| 4<br>75 | C | ( MADERN |     | 接权租户             | 本部分 排环场                                                 |                                                                                                    |     | (a |
| lo I    | 2 | 关键字      | 伏元  | * 252%           | ×                                                       | 放应用                                                                                                    | 操作  |    |
|         |   |          | 4段  | ★ 发放应用           | × Q                                                     | and the second second s | 899 |    |
|         |   |          | 2级  |                  |                                                         | and the second second sec                                                                                                    | 809 |    |
|         |   |          | 152 |                  | nun vals                                                | 1000                                                                                                    | 809 |    |
|         |   |          | 162 |                  | 北第4                                                     |                                                                                                    | 899 |    |
|         |   |          | 1段  |                  | 北京4                                                     |                                                                                                    | 859 |    |
|         |   |          | 1级  |                  | freeStandardInstance                                    |                                                                                                    | 859 |    |
|         |   |          | 115 |                  | 5784                                                    |                                                                                                    | 804 |    |

**步骤2**按照下方参数说明填写关键参数信息后,单击"确定"。

#### 表 4-11 静态策略参数列表

| 参数名称  | 说明                                                                                                    | 示例                                                                                                    |
|-------|----------------------------------------------------------------------------------------------------|----------------------------------------------------------------------------------------------------|
| 关键字   | 即关键字来源中的关键字。设备发放<br>时,如果关键字来源字符串中包含设置<br>的关键字,则可按该实例进行发放。                                                                                                    | 将设备名称携带Beijing的<br>设备发放至华北-北京四的<br>物联网平台。                                                                                                    |
| 关键字来源 | 关键字来源指的是用于匹配关键字的字<br>符串信息的数据来源。目前支持设备名<br>称与数据上报两种形式。<br>如果为设备名称,则匹配关键字的字符<br>串取设备创建后的设备名称。<br>如果为数据上报,则匹配关键字的字符<br>串取设备发放过程中,发起发放请求<br>Topic "\$oc/devices/\${device_id}/sys/<br>bootstrap/up"的上报信息json中的<br>baseStrategyKeyword属性。 | <ul> <li>设备名称:<br/>WaterMeter-<br/>Beijing0001、<br/>WaterMeter-<br/>Beijing0002</li> <li>关键字来源:设备名称</li> <li>关键字:Beijing</li> <li>发放区域:华北-北京四</li> <li>发放应用:beijing-<br/>ann1</li> </ul> |
| 优先级别  | 发放策略的优先级,取值范围1 - 5级,<br>1级为最低优先级。当一个设备符合多<br>个发放策略时,按照优先级最高的策略<br>实例发放。                                                                                                    | 将上报信息中携带Beijing<br>的设备发放至华北-北京四<br>的物联网平台。                                                                                                    |
| 发放区域  | 发放到指定区域后,设备将接入对应区<br>域的设备接入服务。<br>所选区域未开通设备接入服务时,如果<br>确定添加实例,系统将自动为您开通设<br>备接入服务。不同区域设备接入服务价<br>格不同,收费详情请参考 <mark>价格说明</mark> 。                                                                                                    | <ul> <li>大键子米源: 数据上报</li> <li>topic "\$oc/devices/\$<br/>{device_id}/sys/<br/>bootstrap/up"上报信<br/>息:<br/>{ "baseStrategyKeywor<br/>d": "WaterMeter-</li> </ul>                          |
| 发放应用  | 选择对应设备接入服务区域已创建的应<br>用。在物联网平台中,设备由应用统一<br>管理。<br>如果对应设备接入服务区域未创建应<br>用,需要前往对应服务创建应用。                                                                                                    | Beijing0003"}<br>• 关键字: Beijing<br>• 发放区域: 华北-北京四<br>• 发放应用: beijing-<br>app1                                                                                                    |

----结束

# **5** 设备

注册设备

注册组

# 5.1 注册设备

注册设备用于将设备基本信息导入设备发放平台中,用于后续发放至不同的物联网平 台,支持批量注册和单个注册。设备注册成功后,可在"设备-注册"中查看设备的详 细信息。

门 说明

所需"产品"来自设备接入服务创建的产品,相关信息参见创建产品。

## 单个/批量导入

步骤1 进入"设备-注册"界面,单击右上角"注册"或"批量注册"。

| λ         |   | 发放设备 ①                   |           |       |     |      |       |         |      |                     |            |                     |
|-----------|---|--------------------------|-----------|-------|-----|------|-------|---------|------|---------------------|------------|---------------------|
| 門<br>(新祥) | ~ | 设备注册列表                   | 注册电列表     |       |     |      |       |         |      |                     |            |                     |
|           |   | (1100 R                  |           |       |     |      |       |         |      |                     |            |                     |
|           |   | 秋市                       | 0880 0860 | es in | 810 | 协议类型 | 短期末型  | 证书名称    | 所聞戶品 | 所在医域                | 发放后用       | 即作                  |
|           | 1 | <ul> <li>EX3)</li> </ul> |           |       |     | MQTT | 自定义策略 | RigiCA2 | test | testbeijing         | 40012      |                     |
| ŝ         | C | *22                      |           |       |     | HTTP | 静态策略  |         |      |                     |            | 113/17/24 BM        |
|           | C | 🔴 ನಮ                     |           |       |     | MQTT | 静态策略  |         | test | heeStandardInstance | DefaultApp | 第3:90年 894          |
|           |   | ****                     |           |       |     | MQTT | 静态策略  |         | test |                     |            | 101000 BD4          |
|           |   | 未发放                      |           |       |     | MOTT | 静态策略  |         |      |                     |            | BIGGS BM            |
|           |   | *322                     |           |       |     | MOTT | 静态策略  |         |      |                     |            | 9510-08 <b>95</b> 4 |
|           |   | *22                      |           |       |     | MQTT | 静态策略  |         |      |                     |            | 91969 <b>90</b>     |
|           |   | *22                      |           |       |     | MQTT | 静态策略  |         |      |                     |            | 23:9-29 <b>20</b>   |
|           |   | 未发放                      |           |       |     | MOTT | 静态振荡  |         |      |                     |            | 21929 BM            |
|           |   | #365                     |           |       |     | MOTT | 静态策略  |         |      |                     |            | 25928 23            |

#### **图 5-1** 注册设备

步骤2 按照下方参数说明填写关键参数信息后,完成注册。

### 表 5-1 注册设备参数列表

| 参数名称        | 说明                                                                                                    |  |  |  |  |  |
|-------------|----------------------------------------------------------------------------------------------------|--|--|--|--|--|
| 产品          | 选择设备所属的产品名称。<br>批量导入时,需要填写产品ID。                                                                                                    |  |  |  |  |  |
| 设备标识码       | 设备唯一物理标识,如IMEI、MAC地址等,用于设备在接<br>入物联网平台时携带该标识信息完成接入鉴权。                                                                                                    |  |  |  |  |  |
| 设备名称        | 设备发放时,设备名称将作为主要的筛选条件之一,建议按照统一的规则规划不同地区的设备名称。<br>例如:北京地区设备。设备名称都携带Beijing:香港地区                                                                                           |  |  |  |  |  |
|             | 设备,设备名称都携带Hongkong。                                                                                                    |  |  |  |  |  |
| 设备ID        | 设备ID默认为产品ID+ "_" +设备标识码,用户也可自己定<br>义。                                                                                                    |  |  |  |  |  |
| 发放策略        | 根据需求选择对应的发放策略类型,注册设备成功后,设备<br>将按照对应的策略进行发放。                                                                                                    |  |  |  |  |  |
| 导入配置(LwM2M协 | 仅在设备使用LwM2M协议时需要填写以下参数:                                                                                                    |  |  |  |  |  |
| 议设备)        | <ul> <li>引导服务端PSK:设备初次上电时,与设备发放服务建<br/>立DTLS连接,PSK验证通过后进行设备引导。</li> </ul>                                                                                               |  |  |  |  |  |
|             | <ul> <li>连接服务端PSK:设备连接设备接入服务、与平台建立<br/>DTLS连接时用于验证。</li> <li>连接服务端PSK不需要烧录在设备中,设备首次上电后<br/>启动BootStrap流程时由平台下发。</li> </ul>                                              |  |  |  |  |  |
|             | <ul> <li>安全模式:支持安全模式DTLS/DTLS+和非安全模式。选择DTLS模式或DTLS+模式,设备将通过安全端口5684接入平台,否则将通过非安全端口5683接入。</li> </ul>                                                                    |  |  |  |  |  |
|             | <ul> <li>默认生命周期:设备开机后,如果没有归属物联网平台地址,且在默认生命周期内没有收到设备发放服务下发的地址,则根据注册的设备发放服务地址,向物联网平台发起请求。平台返回连接信息后,设备覆盖本地的注册的物联网平台地址,向指定的物联网平台地址发起注册。默认值为86400秒,最大值(7*86400秒)。</li> </ul> |  |  |  |  |  |
| 导入配置(MQTT协  | 仅在设备使用MQTT协议时需要填写以下参数:                                                                                                    |  |  |  |  |  |
| 议设备)        | ● 安全模式:支持安全模式密钥模式和X.509证书模式。                                                                                                    |  |  |  |  |  |
|             | <ul> <li>设备密钥:选择密钥模式时该参数选填,如果不填系统<br/>会返回密钥,或从设备详情获取。</li> </ul>                                                                                                    |  |  |  |  |  |
|             | <ul> <li>选择证书:选择X.509证书模式时该参数必填,选择当前<br/>注册设备所需要的证书。</li> </ul>                                                                                                    |  |  |  |  |  |
|             | <ul> <li>证书指纹:根据证书生成的唯一识别证书的标识。与<br/>"自注册开关"参数选填其一或都填。</li> </ul>                                                                                                    |  |  |  |  |  |
|             | <ul> <li>自注册开关:如果支持设备自注册,在设备首次认证时<br/>不会去认证设备ID和设备证书的关系。与"证书指纹"<br/>参数选填其一或都填。</li> </ul>                                                                               |  |  |  |  |  |

----结束

## MQTT 设备批量发放操作

本文以注册3个MQTT设备,发放到中国站"华北-北京四"为例演示如何发放MQTT设备。

• 前提条件

已在中国站"华北-北京四"的设备接入服务中创建应用。

- 操作步骤
  - a. 进入"策略"界面,单击展开"静态策略",单击"添加实例"。
  - b. 按照下方参数说明填写关键参数信息后,单击"确定"。

| 参数名称 | 说明                            |
|------|-------------------------------|
| 关键字  | Beijing                       |
| 优先级别 | 1级                            |
| 发放区域 | 华北-北京四                        |
| 发放应用 | 选择在"华北-北京四"的设备接入服务中创建的应<br>用。 |

**表 5-2** 实例 1-发放到北京

- c. 进入"设备"界面,单击右上角"批量注册"。
- d. 下载模版,按照下方参数说明分别填写三个设备的关键参数信息后,选择模 板文件并单击"保存"。

#### 表 5-3 MQTT 设备模板填写说明列表

| 参数名称           | 说明                                                             |
|----------------|----------------------------------------------------------------|
| nodeld         | 若有真实设备,填写为设备的IMEl或MAC地址;若<br>没有真实设备,填写自定义字符串,不同设备的识别<br>码不能重复。 |
| name           | 分别填写为MQTT_Beijing001,MQTT_Beijing002,<br>MQTT_Beijing003。      |
| productId      | 填写所要注册的设备所属产品的产品ID。                                            |
| strategyTypeId | 策略类型,填写0(静态策略)。                                                |
| 其他参数           | 留空。                                                            |

#### 图 5-2 模板填写样例

| nodeId           | nane             | productId    | strategyTypeId | funcName | psk | bootstrapPsk | secure | lifeTine | secret |
|------------------|------------------|--------------|----------------|----------|-----|--------------|--------|----------|--------|
| MQTT_Beijing001  | NQTT_Beijing001  | productId001 | 0              |          |     |              |        |          |        |
| MQTT_Beijing002  | MQTT_Beijing002  | productId001 | 0              |          |     |              |        |          |        |
| NQTT_Hongkong000 | MQTT_Hongkong001 | productId001 | 0              |          |     |              |        |          |        |
|                  |                  |              |                |          |     |              |        |          |        |

- e. 在"操作记录"中查看注册结果,注册成功则继续下一步;注册失败则可单击"失败数"所在列的数字查看失败原因,修改模板后重新注册。
- f. 设备初次上电,先接入到设备发放平台,随后通过Bootstrap流程引导设备获 得目标物联网平台地址,完成设备发放。

### LwM2M 设备批量发放操作

本文以注册3个LwM2M设备,发放到中国站"华北-北京四"为例演示如何发放 LwM2M设备。

- 前提条件
  - 已在中国站"华北-北京四"的设备接入服务中创建应用。
  - 获取终端节点。

| 表 | 5-4 | 终端节点列表 |
|---|-----|--------|
|---|-----|--------|

| 区域名<br>称   | 区域             | 终端节点(Endpoint )                             | 端口   | 协议              |
|------------|----------------|---------------------------------------------|------|-----------------|
| 华北-北<br>京四 | cn-<br>north-4 | iot-bs.cn-<br>north-4.myhuaweicloud.co<br>m | 5683 | LwM2M           |
| 华北-北<br>京四 | cn-<br>north-4 | iot-bs.cn-<br>north-4.myhuaweicloud.co<br>m | 5684 | LwM2M<br>+ DTLS |

#### ● 操作步骤

- a. 进入"策略"界面,单击展开"静态策略",单击"添加实例"。
- b. 按照下方参数说明填写关键参数信息后,单击"确定"。

**表 5-5** 实例 1-发放到北京

| 参数名称 | 说明                            |
|------|-------------------------------|
| 关键字  | Beijing                       |
| 优先级别 | 1级                            |
| 发放区域 | 华北-北京四                        |
| 发放应用 | 选择在"华北-北京四"的设备接入服务中创建的应<br>用。 |

- c. 进入"设备"界面,单击右上角"批量注册"。
- d. 下载模版,按照下方参数说明分别填写三个设备的关键参数信息后,选择模 板文件并单击"保存"。

#### 5 设备

#### 表 5-6 LWM2M 设备模板填写说明列表

| 参数名称           | 说明                                                             |
|----------------|----------------------------------------------------------------|
| nodeld         | 若有真实设备,填写为设备的IMEl或MAC地址;若<br>没有真实设备,填写自定义字符串,不同设备的识别<br>码不能重复。 |
| name           | 分别填写为LwM2M_Beijing001,<br>LwM2M_Beijing002,LwM2M_Beijing003。   |
| productId      | 填写所要注册的设备所属产品的产品ID。                                            |
| strategyTypeId | 策略类型,填写0(静态策略)。                                                |
| psk            | 可填写为12345678。                                                  |
| bootstrapPsk   | 可填写为87654321。                                                  |
| secure         | 填写为DTLS。                                                       |
| 其他参数           | 留空。                                                            |

#### **图 5-3** 模板填写样例

| nodeId           | nane             | productId    | strategyTypeId | funcNane | psk      | bootstrapPsk | secure | lifeTime | secret |
|------------------|------------------|--------------|----------------|----------|----------|--------------|--------|----------|--------|
| NQTT_Beijing001  | MQTT_Beijing001  | productId002 | 0              |          | 12345678 | 87654321     | BTLS   |          |        |
| MQTT_Beijing002  | NQTT_Beijing002  | productId002 | 0              |          | 12345678 | 87654321     | DTLS   |          |        |
| NQTT_Hongkong000 | NQTT_Hongkong001 | productId002 | 0              |          | 12345678 | 87654321     | DTLS   |          |        |
|                  |                  | Ē            | <b>.</b>       |          |          |              |        |          |        |

- e. 在"操作记录"中查看注册结果,注册成功则继续下一步;注册失败则可单击"失败数"所在列的数字查看失败原因,修改模板后重新注册。
- f. 设备初次上电,先接入到设备发放平台,随后通过Bootstrap流程引导设备获 得目标物联网平台地址,完成设备发放。

# 5.2 注册组

MQTT证书接入的设备,可以在设备发放创建一个注册组,绑定对应的CA证书和自定 义策略,可以实现批量设备的自注册,实现设备一键上电即可上云的动作,可在注册 组详情中查看该注册组下所有的设备。

步骤1 进入"设备-注册组列表"界面,单击左上角"新增注册组"。

#### **图 5-4** 新增注册组

| 设备接入                              | 发放     | 女设备 ⑦                                |      |       |                    |
|-----------------------------------|--------|--------------------------------------|------|-------|--------------------|
| loTDA实例<br>设备发放(新版) /<br>总流<br>证书 |        | 设备注册列表 <b>注册组列表</b><br>Scopeld 新审注册组 |      |       | (清輸入要推測的注册組名称 Q) Q |
| 援权                                |        | 注册组名称                                | 证书类型 | 策路类型  | 操作                 |
| 策略                                |        |                                      | 证书   | 自定义策略 | 洋街 勤除              |
| 产品文档                              | 2      |                                      | 证书   | 静态策略  | 洋橋 勤除              |
| 论坛求助                              | 2      |                                      | 证书   | 静态策略  | 洋情 删除              |
|                                   | 总条数: • |                                      | 证书   | 静态策略  | 洋情 删除              |
|                                   |        | 总条款:4 10 ~ < 1 >                     |      |       |                    |
|                                   |        |                                      |      |       |                    |
|                                   | ×      |                                      |      |       |                    |

#### 表 5-7 注册组关键参数列表

| 参数名称  | 说明                                         |
|-------|--------------------------------------------|
| 注册组名称 | 注册组的唯一标识。                                  |
| 选择证书  | 用于和注册组绑定,同一个证书只能同时绑定一个注册组,<br>不能同时绑定多个注册组。 |
| 发放策略  | 当前只支持"自定义策略",同时需要选择所要运行的函<br>数。            |

----结束